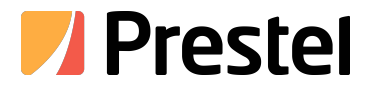

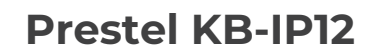

Пульт управления для РТZ камер

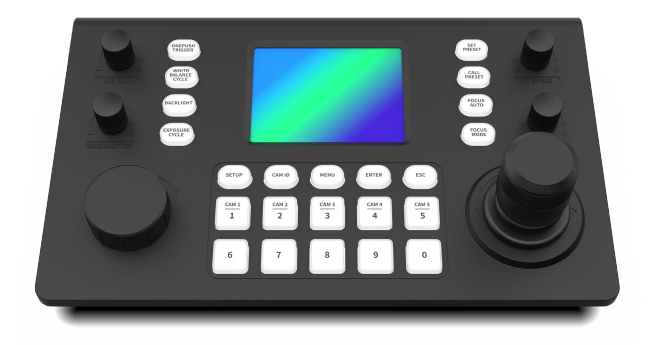

РУКОВОДСТВО ПОЛЬЗОВАТЕЛЯ

Благодарим вас за покупку нашей продукции. Если у вас есть какие-либо вопросы или потребности, пожалуйста, свяжитесь с нами. Цель этого раздела — обеспечить, чтобы пользователи могли правильно использовать продукт с помощью данного руководства, чтобы избежать опасности или повреждения имущества во время эксплуатации. Перед использованием этого продукта внимательно прочтите руководство по продукту и сохраните его для дальнейшего использования.

Содержание, описанное в данном руководстве, может отличаться от версии, которую вы используете в данный момент. Если у вас возникнут какие-либо сомнения. при использовании данного руководства обращайтесь в нашу службу технической поддержки для помощи. Содержание данного руководства будет обновляться. периодически, и компания оставляет за собой право делать это без предварительного уведомления.

#### 1. Обзор продукта

 Устройство разработано на основе протокола vMix. Его основной корпус имеет прочную раму из алюминиевого сплава, поверхность покрыта матовым покрытием с помощью процесса оксидирования с ЧПУ, что придает ему текстуру. Оснащено двухцветной фоновой подсветкой и удобным интерфейсом USB, обеспечивающим превосходное управление.

#### 1.2 Описание функций:

- Клавиатура управления КВ-IP12 обладает мощными функциями декодирования и полностью совместима с различными камерами, обеспечивая более гибкие возможности применения.
- Оборудование имеет новый дизайн, что делает работу более интуитивной и удобной. Четкая компоновка и интуитивно понятные кнопки управления позволяют пользователям быстро освоиться и эффективно работать.
- Клавиатура управления имеет новую прецизионную конструкцию, обеспечивающую стабильность и долговечность. Изысканная технология производства обеспечивает долгосрочную высокую производительность.
- Оснащенный новым трехмерным джойстиком, обеспечивает более гибкое и точное управление камерой. Пользователи могут легко регулировать направление и угол камеры для достижения более разнообразных эффектов съемки.
- Оснащен несколькими ручками для обеспечения точного контроля над различными параметрами.
   Пользователи могут регулировать фокусное расстояние, диафрагму, масштабирование и другие параметры по мере необходимости в соответствии с потребностями различных сцен съемки.

#### 1.3 Функции продукта:

- IP-контроль позволяет автоматически обнаруживать все поддерживаемые IP-камеры в сети.
- В одной сети могут одновременно работать несколько контроллеров, при этом каждое устройство поддерживает до 255 камер.
- Оснащен компактным четырехмерным джойстиком, на 50% уменьшенного размера при сохранении полной функциональности.
- Поддерживает РоЕ (питание через Ethernet).
- Точный контроль различных параметров камеры, включая диафрагму, экспозицию, баланс белого и настройку фокуса.
- Совместимость веб-интерфейса с основными браузерами, такими как hrome и Edge, что упрощает настройку информации об устройстве и списка камер непосредственно через веб-интерфейс.
- КВ-IP12 предлагает несколько режимов управления, включая сетевое декодирование и аналоговое управление, без необходимости переключения между режимами. Сетевое управление обеспечивает плавную интеграцию и управление камерами через IP, а аналоговое управление обеспечивает надежную интеграцию с традиционными аналоговыми камерами, обеспечивая полный охват и удобство использования в различных сценариях.

### 1.4 Протоколы управления:

KB-IP12 поддерживает сетевые протоколы, включая ONVIF, VISCA Over IP (UDP/TCP), Sony VISCA и NDI, а также аналоговые протоколы, такие как VISCA, PELCO-D и PELCO-P. Предлагает возможности последовательного управления, что позволяет осуществлять независимое управление как сетевыми, так и аналоговыми камерами без необходимости переключения режимов устройства.

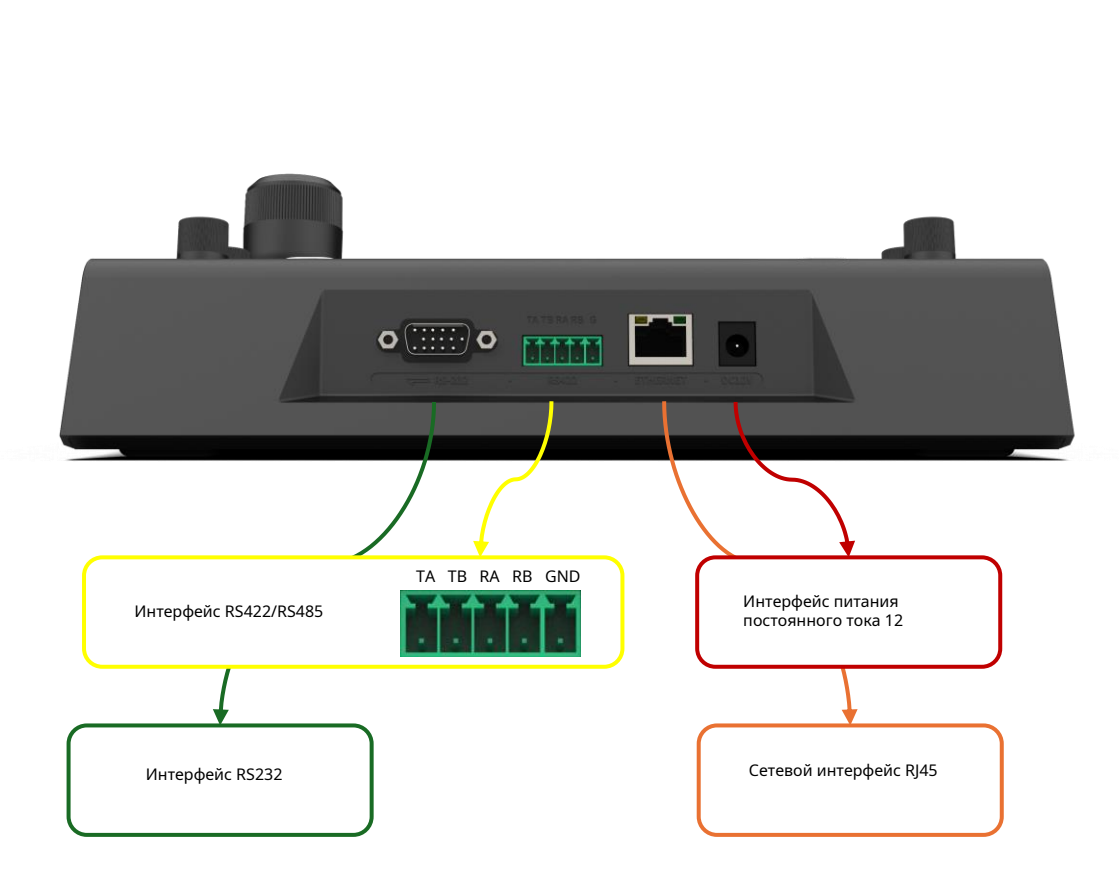

3. Описание функций кнопок.

### 3.1 Функциональные ручки

#### Ручка IRIS/SHUUTER

# Ручка ФОКУСА

Поверните влево и вправо, чтобы отрегулировать диафрагму и затвор. Нажмите для переключения режимов управления

Поворачивайте влево и вправо, чтобы настроить фокус камеры.

### Ручка УСИЛЕНИЕ R/B

Поверните влево и вправо, чтобы отрегулировать усиление красного и синего Нажмите, чтобы переключить режимы управления

### Ручка скорости PTZ

Поворачивайте влево и вправо, чтобы отрегулировать скорость движения камеры.

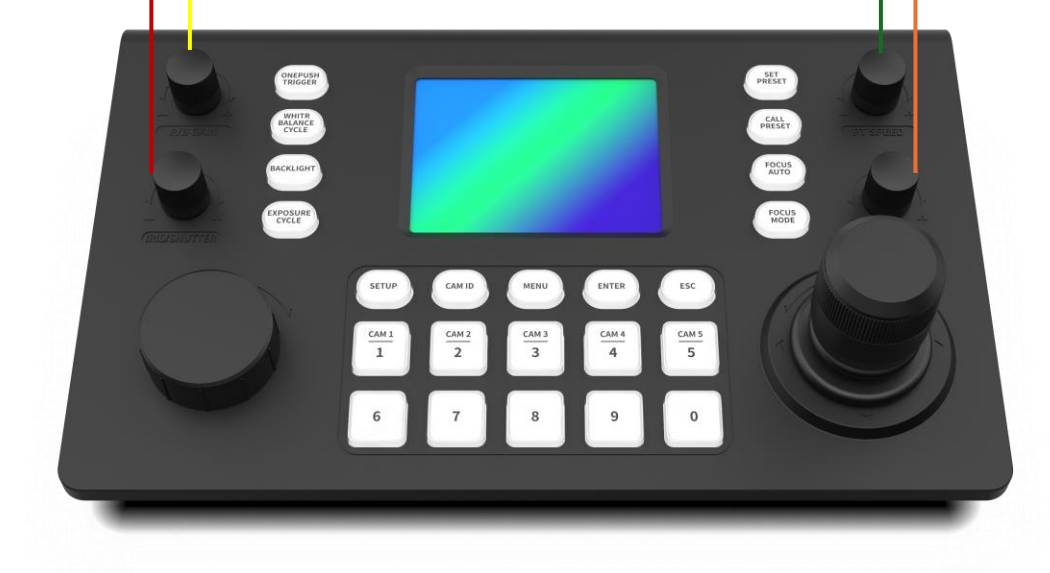

### 3.2 Область функций камеры

#### Кнопка ЦИКЛ ЭКСПОЗИЦИИ

Нажатием кнопки можно переключать режим экспозиции камеры, переключаясь между режимами «Приоритет диафрагмы», «Приоритет выдержки», «Приоритет усиления», «Ручная экспозиция», «Автоматическая экспозиция».

### Кнопка ПОДСВЕТКА

Нажатием переключателя можно переключить режим подсветки камеры.

#### Кнопка ЦИКЛ БАЛАНС БЕЛОГО

Нажатием кнопки можно переключать режим баланса белого камеры, переключая его между режимами «Баланс белого в помещении», «Баланс белого на улице», «Баланс белого одним нажатием», «Ручной баланс белого», «Автоматический баланс белого».

#### Кнопка ТРИГГЕР ОДНО НАЖАТИЕ

Если режим баланса белого камеры установлен на "One-Push White Balance", нажатие этой кнопки инициирует баланс белого одним нажатием. Камера проанализирует текущую сцену и выведет оптимальные настройки баланса белого.

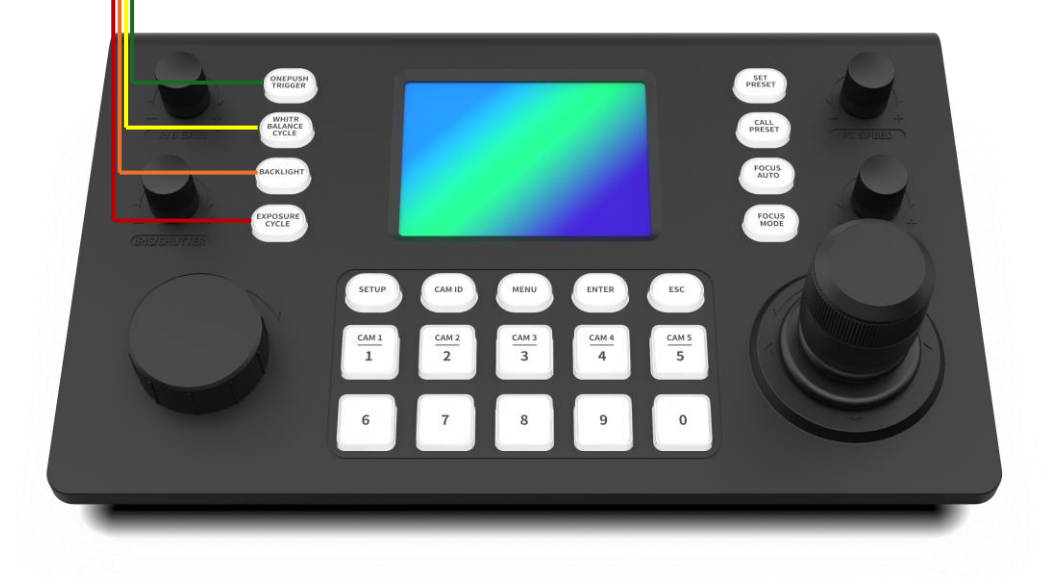

### Кнопка АВТОФОКУСА

При нажатии кнопки AUTO FOCUS камера переключается в режим автоматической фокусировки.

# Кнопка РЕЖИМ ФОКУСА

При нажатии кнопки FOCUS MODE камера переключается в режим фокусировки.

# Кнопка ВЫЗОВ ПРЕСЕТА

Аналогично кнопке SET PRESET нажмите для входа в режим вызова предустановки. Используйте цифровые клавиши для ввода номера предустановленной позиции, а затем нажмите ENTER для подтверждения вызова. Нажмите ESC для выхода из режима вызова предустановки.

# Кнопка УСТАНОВИТЬ ПЕРСЕТ

Нажмите для входа в режим предустановленного положения. Используйте цифровые клавиши для ввода номера предустановленного положения, а затем нажмите ENTER для подтверждения настройки. Нажмите ESC для выхода из режима предустановленного положения.

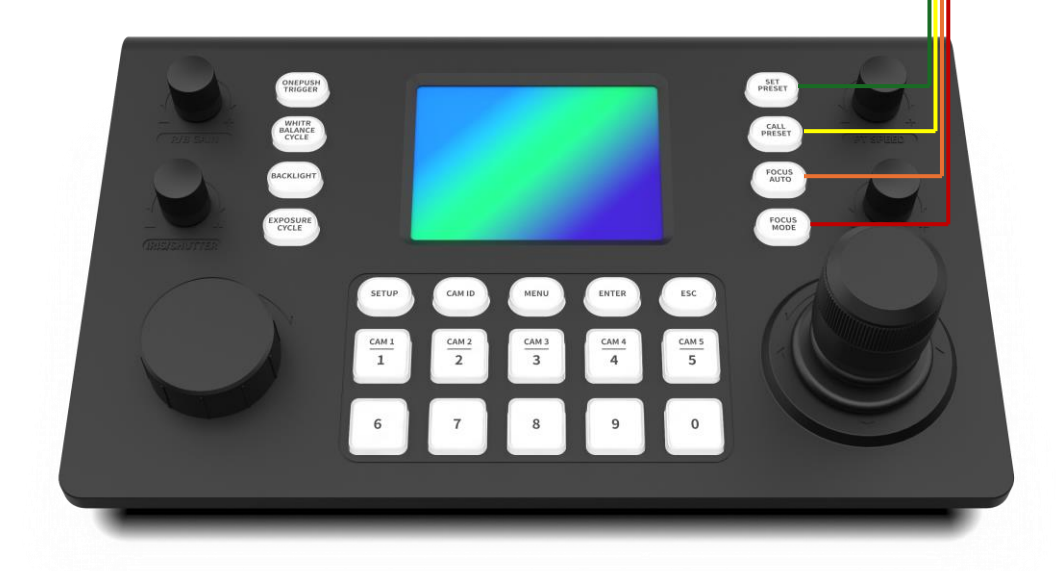

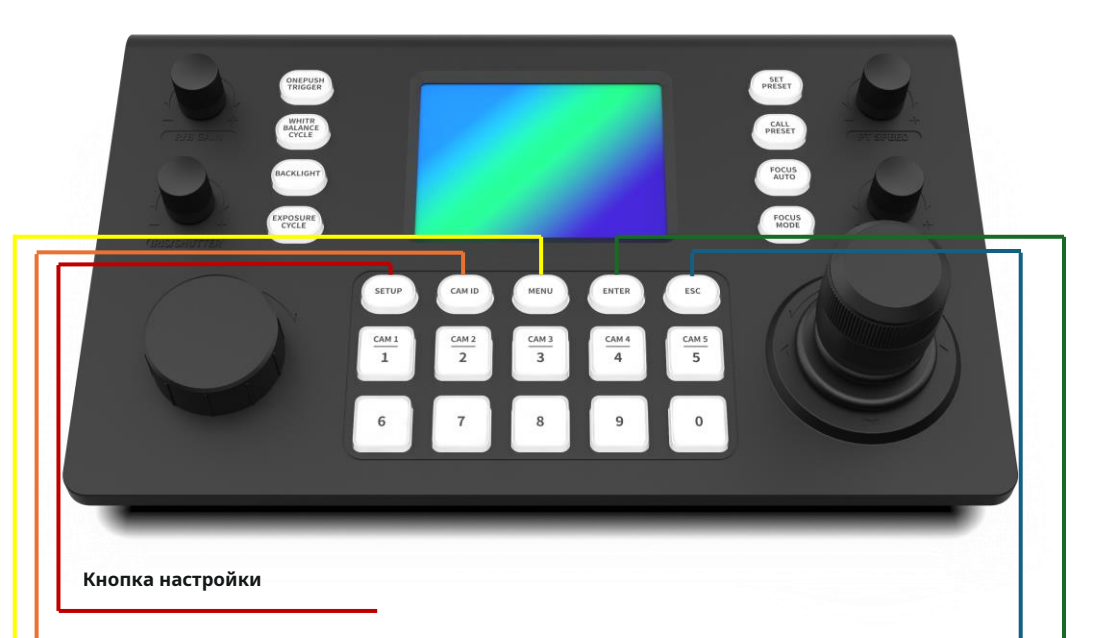

Нажатием кнопки можно переключать режим экспозиции камеры, переключаясь между режимами «Приоритет диафрагмы», «Приоритет выдержки», «Приоритет усиления», «Ручная экспозиция», «Автоматическая экспозиция».

#### Кнопка ID камеры

Нажмите кнопку CAM ID для входа в режим активации камеры. С помощью цифровых клавиш вы можете свободно вызвать любую камеру из списка по ее номеру. Нажмите клавишу ENTER для завершения вызова или вы можете выйти из режима активации камеры, нажав ESC.

### Кнопка МЕНЮ

Нажмите кнопку МЕНЮ, чтобы открыть или закрыть меню настроек камеры, и клавиатура перейдет в режим управления МЕНЮ. В режиме управления МЕНЮ движения джойстика вверх, вниз, влево и вправо заменяют кнопки направления на клавиатуре. Клавиша ENTER заменит кнопку MENU ENTER на пульте дистанционного управления камерой, а клавиша ESC на клавиатуре заменит кнопку MENU BACK на пульте дистанционного управления камерой.

### Кнопка ВВОД

Используется для завершения и подтверждения любого ввода.

### Кнопка ESC

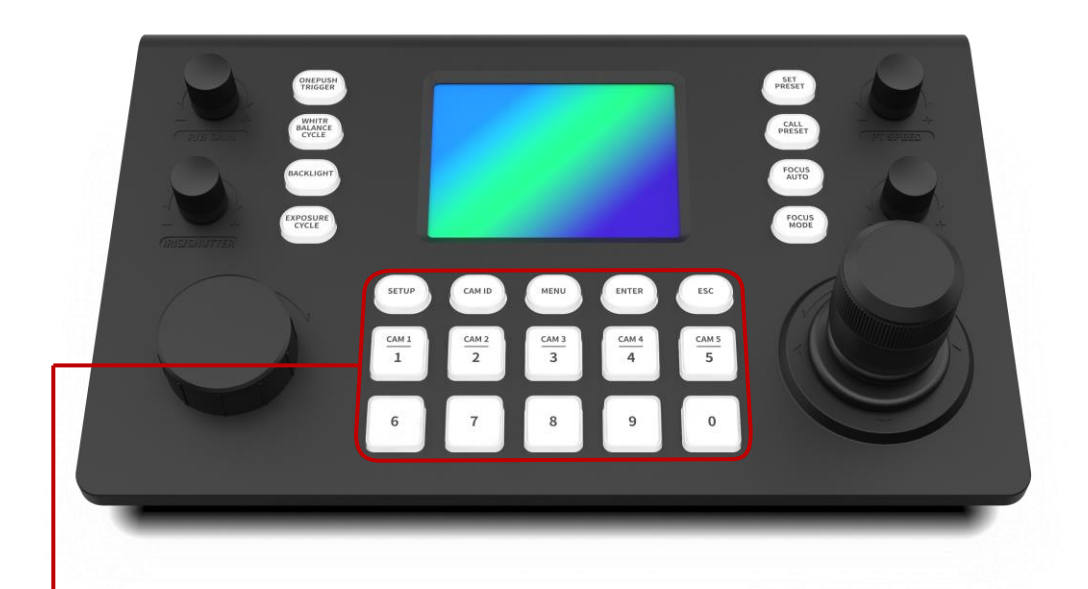

### Область цифровых клавиш

Область цифровых клавиш имеет несколько функциональных режимов. Когда клавиатура находится в разных сценах, указанный функциональный режим будет включен для текущей сцены. Режим 1: режим многосимвольного ввода При поиске или добавлении камеры вручную некоторые протоколы [например, протокол Onvif] или некоторые камеры должны пройти проверку учетной записи и пароля, тогда нам необходимо ввести на клавиатуре управления в области цифровых клавиш. Клавиатура может набирать цифры от 1 до 9. Для ввода всех букв верхнего и нижнего регистра, а также некоторых простых символов, ниже приведены символы и буквы, соответствующие каждой цифровой клавише. Метод работы заключается в быстром нажатии одной и той же цифровой клавиши и цифровой клавиши. клавиша будет циклически перемещаться по списку ввода.

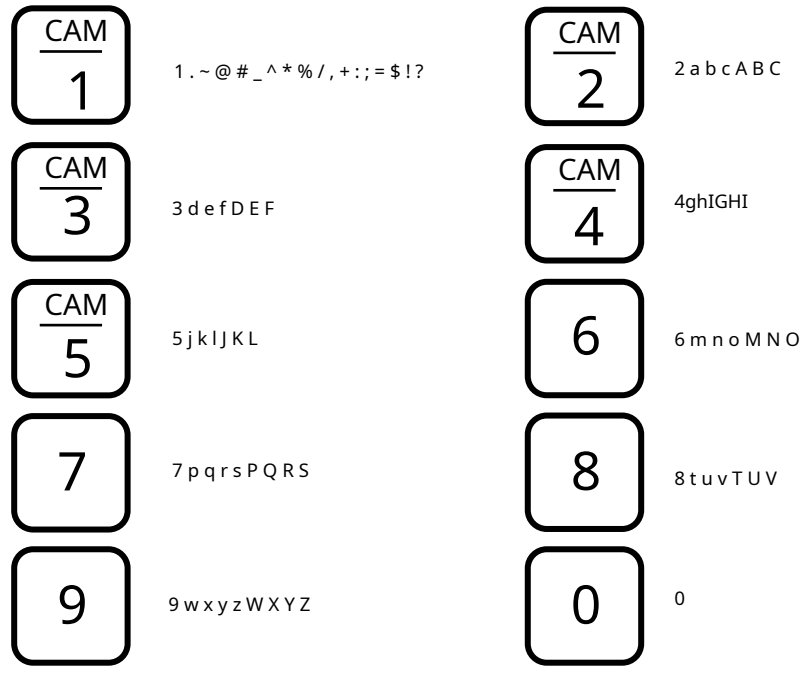

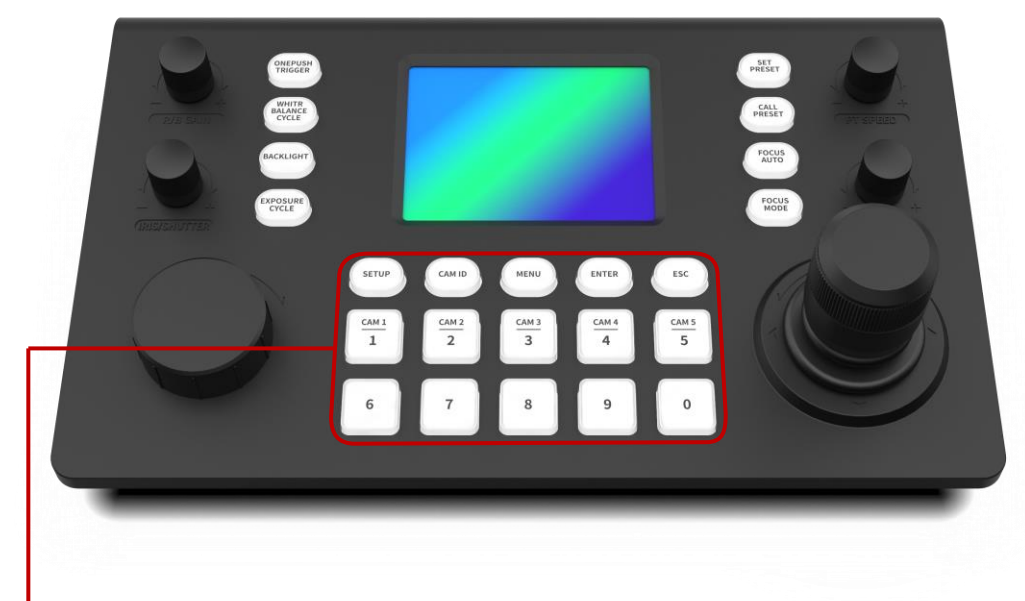

Область цифровых клавиш

Режим 2: быстрое переключение камер/быстрый вызов предустановленного режима.

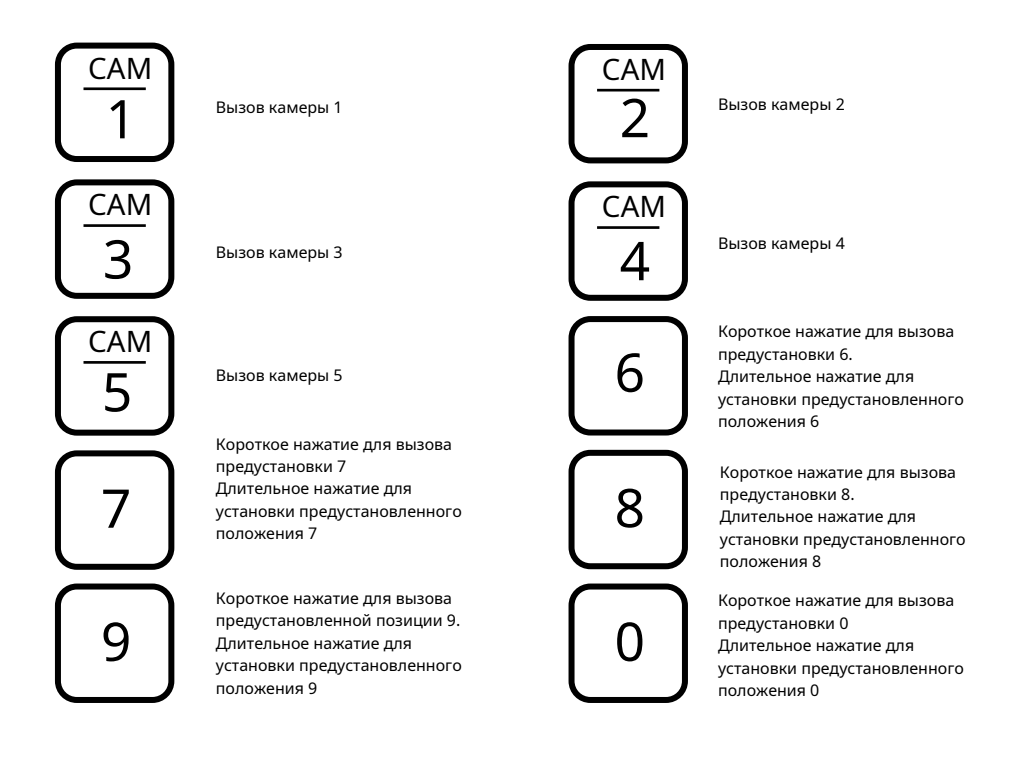

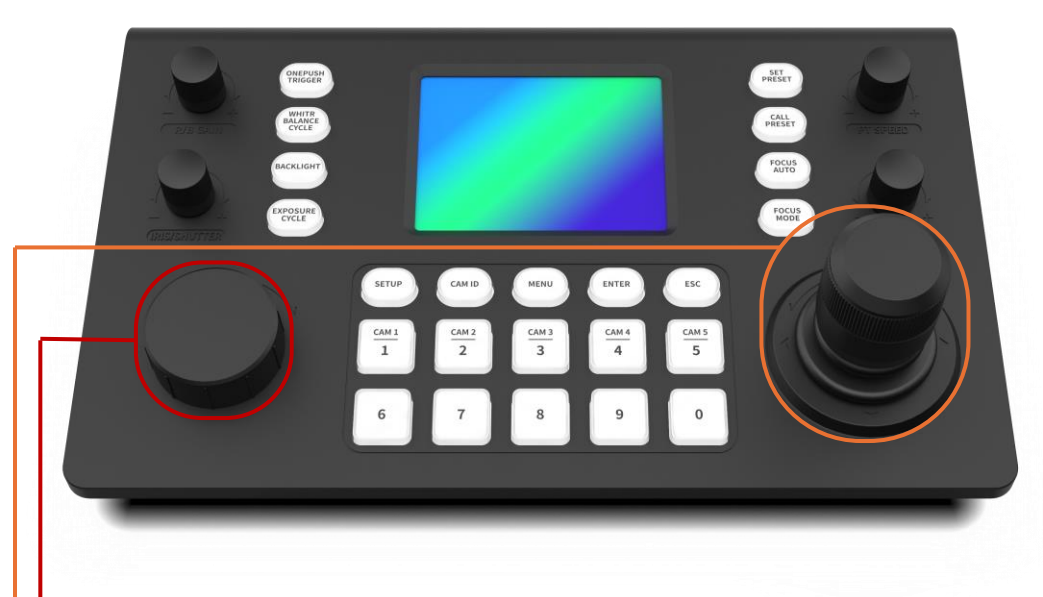

### Ручка масштабирования

Включено в режиме предварительного просмотра для управления уровнем масштабирования объектива камеры.

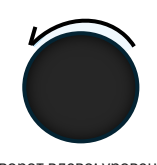

Поворот влево: уровень масштабирования уменьшается

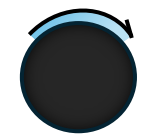

Поворот вправо: уровень масштабирования увеличивается

### Четырехмерный джойстик управления.

Ручка масштабирования

| Вверх  | Вниз | Влево |  |
|--------|------|-------|--|
| 8      | Ô    | Ì     |  |
| Вправо | ЗУМ+ | ЗУМ-  |  |
| Ô      | ĝa   | (CO)  |  |

### IV. Описание функций кнопок

4.1 Измените состояние сети и IP-адрес контроллера.

#### Домашняя страница

### Шаг 1:

После включения устройства и входа на главный экран переключите джойстик вниз, чтобы переключиться на параметр «Настройки». Чтобы перейти на страницу настроек, вы можете нажать кнопку ВВОД или нажать джойстик.

#### Настройки сети

Подтвердите сохранение

# Шаг 2:

После входа на страницу настроек система автоматически перенаправит на страницу настроек сети. На этой странице вы можете настроить такие параметры, как режим сети, IP-адрес, шлюз, маска подсети и DNS для устройства. перейдите к кнопке «Сохранить» в правом верхнем углу и нажмите «Подтвердить», что сохранит текущие параметры сети. В процессе сохранения устройство может перезагрузиться или проявить другое поведение. Когда устройство возвращается на главную страницу, это указывает на то, что. Настройка сетевых параметров завершена.

Примечание. Когда устройство запускается в первый раз в отсутствие сети или без вышестоящего маршрутизатора в локальной сети, локальной сети, он автоматически установит статический режим сети с IP-адресом 192.168.5.180.

### 4.2 Настройка сетевой среды камеры

4.1 Измените состояние сети и IP-адрес контроллера.

Клавиатура и РТZ-камера должны быть подключены к одной и той же локальной зоне.

сети, гарантируя, что IP-адреса находятся в одной подсети, например 192.168.1.123 и 192.168.1.111. Если они не находятся в одной локальной сети, вам необходимо изменить IP-адрес клавиатуры или камеры. по умолчанию метод получения IP-адреса для клавиатуры является динамическим.

### Схема сетевого подключения

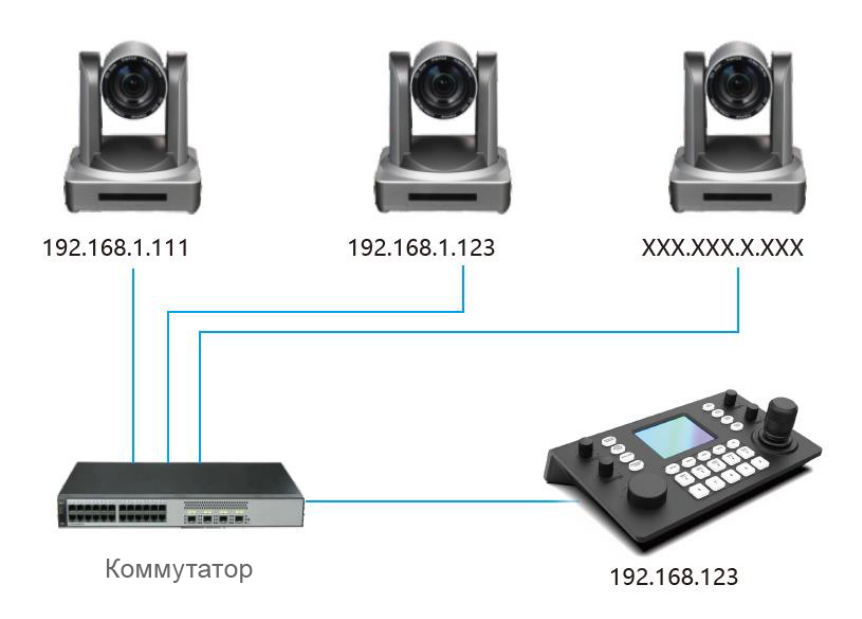

# Поддерживаемые протоколы: ONVIF/IPVISCA/NDI)

4.3 Добавьте сетевую камеру через поиск.

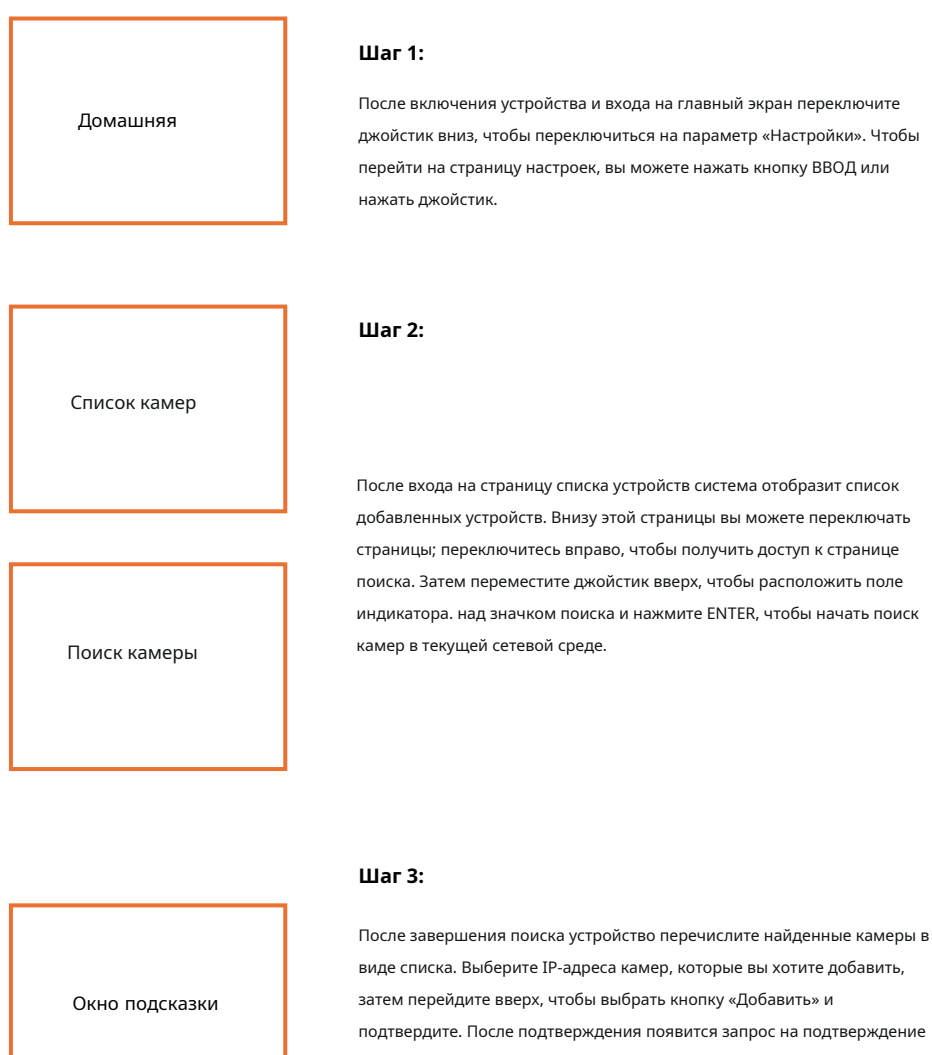

добавления для камер с протоколом ONVIF. необходимо ввести имя пользователя и пароль для аутентификации, чтобы просмотреть и контролировать их.

### 4.4 Подключение домашней страницы и вход в систему.

Убедитесь, что компьютер и контроллер правильно подключены в одном и том же месте сетевого окружения. После завершения загрузки контроллер отобразит IP-адрес: 192.168.x.xxx в настройках сети. Введите этот IP-адрес в браузер, чтобы получить доступ к странице конфигурации. Начальное имя пользователя: admin, пароль администратора: пусто.

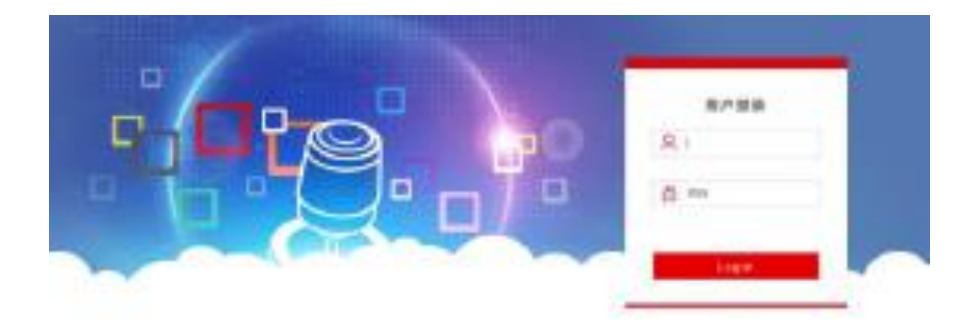

Подключите клавиатуру и компьютер к одной локальной сети, затем введите IP-адрес клавиатуры в браузере. После входа в клиент страница отображается, как показано выше.

| 8000     | () e | 1         |        |         |         |           |    |        |
|----------|------|-----------|--------|---------|---------|-----------|----|--------|
| Q, messa |      |           |        |         |         |           |    |        |
| da resea |      | ena:      |        |         |         |           |    | 0 ==   |
|          |      | - P862    | OWNER: | 824     | 109     | Mercent * | 52 | 18.0   |
|          |      | а — номо  | 10     | 0.01101 | 10.1110 | 1         | 10 | 11     |
|          |      |           | 10     | 1000    | NUCLE   | 1         | 10 | × +    |
|          |      | 0.805 0.8 |        |         |         |           |    | - 90 v |

После входа на домашнюю страницу устройства вы можете просматривать и изменять сведения о параметрах устройства.

Нажмите кнопку «Изменить», чтобы добавлять и редактировать параметры устройства в пределах области локальной сети.

|         | in the second |            |        |       |            |          |        |               |    |   |
|---------|---------------|------------|--------|-------|------------|----------|--------|---------------|----|---|
| Q. 1438 |               |            |        |       |            |          |        |               |    |   |
|         |               | PBM 7      | ewine: | 816   |            |          | MARCH. | **            | 87 |   |
|         |               | TRUMPAL I  |        | -     | 1410       | (14)     |        | ~             |    |   |
|         |               | 1021001200 |        | siste |            |          |        |               | ×  | 1 |
|         |               | _          | _      |       |            | 10.10111 |        | 1010-02112-14 |    |   |
|         | 1.0           | 12 120     |        |       | 164        | 1        | Ŧ      |               |    |   |
|         |               |            |        |       | NYNE:      | 81       |        | 100.000       |    |   |
|         |               |            |        |       | $m \sim t$ | 45%      |        | 402.000       |    |   |
|         |               |            |        |       | 10%        | 161340   |        | 402.000       |    |   |
|         |               |            |        |       | 10.00      | 1        | ж      | 100.11010     |    |   |

(Введите номер устройства, соответствующий IP-адрес, номер порта и имя пользователя, затем нажмите «Сохранить».)

Примечание. Как только устройство успешно добавлено в веб-интерфейс клавиатуры и синхронизировано с контроллером, вы можете нажать кнопку с соответствующим номером клавиши для управления камерой.

#### 4,5 Настройки сети через Интернет

Настройки локальной сети позволяют изменять метод получения IP-адреса устройства и параметры порта, как показано на рисунке ниже:

| = ***** | (See |                 |
|---------|------|-----------------|
| -       |      |                 |
| + move  | Ream |                 |
| () sean |      |                 |
| 🗢 mena  | 100  | 26 (36C) V      |
| E 94408 | 19   | 45: THE RM 3 ID |
| (5 mass | 7165 | IR 2529264      |
| Q sour  |      | (7) NO HILLI    |
|         | 19   | 24 1339         |
|         |      | 52 83.14 St     |
|         |      | <b>80</b>       |

Статический адрес (STATIC). Если пользователям необходимо вручную настроить подсеть, им следует изменить тип сети на статический адрес и введите необходимую информацию о подсети. Динамический адрес (DHCP) (метод получения по умолчанию): клавиатура автоматически запросит IP-адрес у маршрутизатора, и в случае успешного запроса он отобразится на экране клавиатуры. в формате: «Локальный IP: XXX.XXX.XXX.XXX».

### 4.6 Обновление системы

Функция обновления используется для поддержания и обновления функциональности клавиатуры, зайдя на страницу обновления, выберите правильный файл обновления и нажмите «Начать». После завершения обновления устройство автоматически перезагрузится.

# Примечание: Не производите никаких операций на устройстве в процессе обновления, не выключайте питание и не отключайте сеть!

| S9998   | (i) em |
|---------|--------|
| Ø MALEE |        |
| 1.000   | 基础产物   |
| © SNEE  |        |
| C ANRO  |        |
| E come  |        |
| D OWNER |        |
| ⊗ some  |        |

### 4.7 Инициализация системы

Нажатие кнопки сброса устройства приведет к удалению информации о конфигурации и добавленных устройств.

| 5000       | @ ##   |
|------------|--------|
| · maan     |        |
| + 200.0    | P-RET. |
| () ****    | _      |
| () manan   | 82     |
| () UANIE   |        |
| (5 WAR     |        |
| (3 B.H.D.D |        |

# 4,8 Перезагрузка устройства

Если устройство необходимо перезапустить для технического обслуживания после продолжительной работы, Нажатие кнопки «Перезапустить», - приведет к перезагрузке для обслуживания.

|         | @# <b>#</b>                                                                                                    |
|---------|----------------------------------------------------------------------------------------------------|
| @ Preas |                                                                                                    |
| ± 10016 | 茅紙重約                                                                                                    |
| O PARE  |                                                                                                    |
| © name  | in the second second seco |
| E RAME  |                                                                                                    |
| B 9±MH  |                                                                                                    |
| © seens |                                                                                                    |
|         |                                                                                                    |

# 4,9 Экспортировать конфигурацию.

Экспортируйте соответствующую информацию для текущей клавиатуры, добавив несколько устройств, которые могут использоваться для других клавиатурных устройств.

| 200     | @# <b></b> |  |
|---------|------------|--|
| max     |            |  |
|         | 导生配置       |  |
| © mean  | _          |  |
| O MARKE | 93         |  |
| E OLEN  |            |  |
| B ener  |            |  |
| © assus |            |  |

### 4.10 Импортируйте конфигурацию.

Импортируйте информацию об устройстве из предыдущей клавиатуры (например, когда предыдущая клавиатура добавляла несколько устройств, экспортированный тип файла можно использовать для импорта на другое устройство при добавлении новой клавиатуры.)

| 20498                          | () em |
|--------------------------------|-------|
| 8 Head                         |       |
| + 20A5B                        | 等人配置  |
| © means                        |       |
| O MARKED                       | 22 95 |
| E source                       |       |
| E manan                        |       |
| <ul> <li>(j) 844028</li> </ul> |       |
|                                |       |

### 4.11 Информация о версии

Отображение текущей информации об аппаратном и программном обеспечении клавиатуры.

|          | @ ex |               |  |
|----------|------|---------------|--|
| @ FINER  |      |               |  |
| + 3871B  | 版本德意 |               |  |
| © smee   |      |               |  |
| S market | 81   | V610_3034339  |  |
| E GANS   | 631  | V6.1.1.210322 |  |
| G Ganesa | 83   | Y3.14,20827   |  |
| () as as |      |               |  |

### 5. Часто задаваемые вопросы

 Когда на экране отображается сообщение «Ошибка подключения», проверьте, правильно ли подключено устройство, соответствующее этому IP-адресу, к локальной сети.

2. Когда на экране отображается сообщение «Неверное имя пользователя или пароль», проверьте

правильность имени пользователя и пароля для добавленного устройства.

3. Если добавить устройства других марок с протоколом ONVIF не удается, проверьте, включен ли на камере протокол ONVIF.